Per effettuare l'iscrizione al servizio TRASPORTO SCOLASTICO è necessario accedere ai servizi online del Comune di Nerola –> attraverso la sezione SERVIZI SCOLASTICI - ISCRIZIONE TRASPORTO SCOLASTICO.

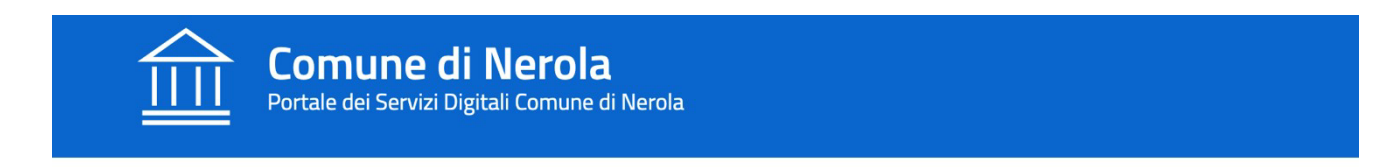

Home / Servizi On Line

| () | Servizi Scolastici                                                                |
|----|-----------------------------------------------------------------------------------|
|    |                                                                                   |
|    | Iscrizione trasporto<br>scolastico                                                |
|    | ACCEDI AL SERVIZIO $\ {\begin{subarray}{c} \ \ \ \ \ \ \ \ \ \ \ \ \ \ \ \ \ \ \$ |

Sarà necessario autenticarsi con SPID o CIE.

Le informazioni contraddistinte da (\*) sono obbligatorie

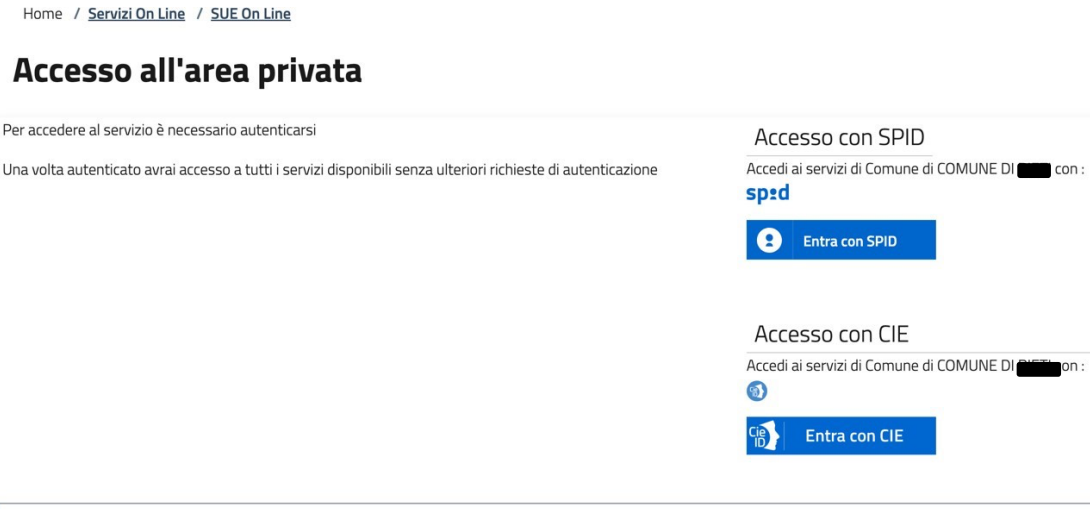

Nota Bene: Per la richiesta di attivazione rivolgersi c/o l'ufficio relazioni con il pubblico muniti documento di riconoscimento

Una volta effettuato l'accesso è necessario indicare il servizio per il quale si intende effettuare l'iscrizione.

In ragione dell'accesso mediante SPID/CIE l'anagrafica del soggetto richiedente risulterà compilata in automatico e non potrà essere modificata.

Attraverso il tasto NUOVA RICHIESTA sarà possibile compilare la domanda di iscrizione.

## PER I RESIDENTI NEL COMUNE DI NEROLA

In questa sezione il richiedente potrà, ove necessario, modificare il dato relativo all'indirizzo di residenza.

I residenti attraverso il tasto SELEZIONA potranno scegliere per quale figlio, presente nel proprio nucleo familiare, si sta effettuando l'iscrizione al servizio.

Qualora, il nominativo del bambino desiderato non dovesse essere presente attraverso la procedura appena descritta, sarà necessario compilare i campi obbligatori.

PER I NON RESIDENTI

Dovranno compilare i dati obbligatori dell'utente che usufruirà del servizio.

Attraverso il tasto AVANTI sarà possibile procedere con la compilazione della domanda di iscrizione.

Nucleo Familiare del Richiedente (è possibile selezionare dalla lista il componente che dovrà usufruire del servizio)

Nessun componente trovato nel nucleo familiare con età <18

Dati Anagrafici Utente che usufruisce del Servizio (per il quale si richiede il Servizio)

| Cognome (*)                      |          | Nome                                                                   | e (*)      |   |                                          |   |
|----------------------------------|----------|------------------------------------------------------------------------|------------|---|------------------------------------------|---|
| Data nascita (*)<br>dd-MM-yyyy   | <u> </u> | Sesso<br>- Selezionare -                                               |            | ~ | Codice Fiscale (*)                       |   |
| Nazione di Nascita (*)<br>ITALIA | ~        | Provincia di Nascita (*)<br><b>- selezionare (data nascita obbli</b> g | gatoria) - | ~ | Comune di Nascita (*)<br>- Selezionare - | ~ |

Dati Residenza Utente che usufruisce del Servizio (per il quale si richiede il Servizio)

| Indirizzo (*)            |                            | Località |                         |   |
|--------------------------|----------------------------|----------|-------------------------|---|
|                          |                            |          |                         |   |
| Nazione di Residenza (*) | Provincia di Residenza (*) |          | Comune di Residenza (*) |   |
| ITALIA                   | <b>~</b>                   | ~        |                         | ~ |

Cliccando sulle diciture in blu e accedendo alla sezione selezionata (es. DICHIARA; CHIEDE; CONTATTI..) sarà possibile compilare i campi richiesti.

## Presentazione Domanda di Iscrizione ai Servizi a Domanda Individuale

| Í                                       | Soggetto<br>Codice Fiscale<br>Residente in<br>Email                                                                                                    | Comune                       |
|-----------------------------------------|----------------------------------------------------------------------------------------------------|------------------------------|
| i                                       | Utente                                                                                                    |                              |
| i                                       | Servizio ISCRIZIONE TRASPORTO SCO                                                                                                    | LASTICO                      |
|                                         |                                                                                                    | Torna alla Home del Servizio |
|                                         | and the Plant of the Plant of t |                              |
| +                                       | DICHIARA (*)                                                                                                    |                              |
| +                                       | DICHIARA (*)<br>CHIEDE (*)                                                                                                    |                              |
| +++++++++++++++++++++++++++++++++++++++ | CHIEDE (*) CONTATTI (*)                                                                                                    |                              |
| +<br>+<br>+<br>+                        | CHIEDE (*)<br>CONTATTI (*)<br>Scelta STRUTTURA Servizio (*)                                                                                                    |                              |
| +<br>+<br>+<br>Conf                     | CHIEDE (*)<br>CONTATTI (*)<br>Scelta STRUTTURA Servizio (*)<br>Ferma Domanda                                                                                                    |                              |

Qualora i campi obbligatori all'interno delle sezioni non siano compilati/selezionati il sistema mostrerà la dicitura INCOMPLETO. Sarà possibile confermare l'inserimento della domanda solo se tutte le sezioni riportano la dicitura COMPLETO.

|     |                               | Torna alla Home del Servizio |  |
|-----|-------------------------------|------------------------------|--|
| -   |                               |                              |  |
| +   | DICHIARA (*)                  | Completo                     |  |
| +   | CHIEDE (*)                    | Completo                     |  |
| +   | CONTATTI (*)                  | Completo                     |  |
| +   | Scelta STRUTTURA Servizio (*) | Completo                     |  |
| Con | ferma Domanda                 |                              |  |
|     |                               |                              |  |

Prima dell'invio della domanda verrà mostrata la pagina riepilogativa dei dati inseriti.

Conferma

|                                       |         | Torna alla Home del Servizio | Torna alle Sezioni |
|---------------------------------------|---------|------------------------------|--------------------|
| Riepilogo Domanda                     |         |                              |                    |
| Servizio: ISCRIZIONE MENSA SCOLASTICA |         |                              |                    |
| RICHIEDENTE                           |         |                              |                    |
| Dati Anagrafici                       |         |                              |                    |
| Cognome                               |         |                              |                    |
| Nome                                  | CHIARA  |                              |                    |
| Data di Nascita                       | 20-0    |                              |                    |
| Sesso                                 | Femmina |                              |                    |
| Codice Fiscale                        |         |                              |                    |
| Nazione di Nascita                    | ITALIA  |                              |                    |
| Provincia di Nascita                  | TR      |                              |                    |
| Comune di Nascita                     |         |                              |                    |

Sarà necessario indicare nuovamente l'email sulla quale si intende ricevere la comunicazione del corretto invio della richiesta di iscrizione al servizio.

| CONFERMA IL TUO NUMERO DI CELLULARE | 33333333 |
|-------------------------------------|----------|
| elta STRUTTURA Servizio             |          |
| SCUOLA                              | PRIMARIA |
| CLASSE                              | 2        |
| SEZIONE                             | В        |
| idirizzo E-mail Per Conferma (*)    |          |
|                                     |          |

Una volta inviata la domanda verrà restituito il numero della richiesta e il relativo numero di protocollo associato, inoltre sarà possibile scaricare la ricevuta PDF.

Sarà possibile scaricare il file pdf della domanda appena presentata.

| Servizio ISCRIZIONE TRASPORTO SCOLASTICO                                                                                                    |                              |
|----------------------------------------------------------------------------------------------------|------------------------------|
|                                                                                                    | Torna alla Home del Servizio |
| Richiesta inviata con successo                                                                                                    |                              |
| La tua richiesta è stata correttamente registrata. La domanda è stata inoltra con richiesta num. : <b>9</b><br>Il protocollo abbinato alla richiesta è :<br>Conserva questa ricevuta e il numero della richiesta, ti sarà utile per verificare lo stato di avanzamento o per qualsiasi richiesta<br>Le è stata inviata una mail di promemoria all'indirizzo e-mail:<br><i>Grazie per aver utilizzato il servizio on line - Portale dei Servizi Digitali Comune di Nerola</i> | di informazioni.             |
| SCARICA LA RICEVUTA PDF $\rightarrow$<br>SCARICA LA DOMANDA PDF $\rightarrow$                                                                                                    |                              |

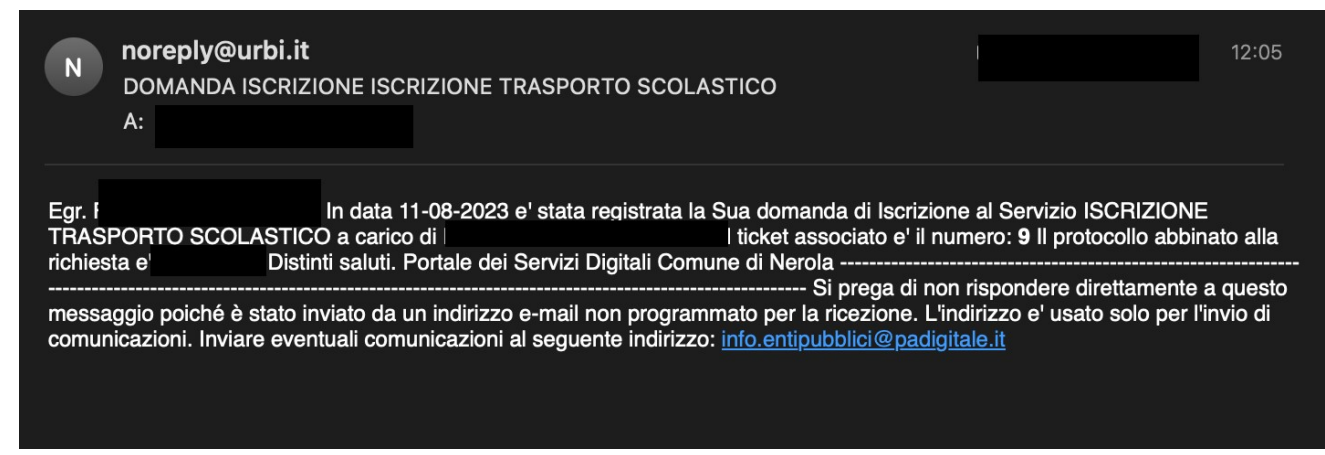

Questa è l'email che viene inviata dal sistema come conferma del corretto invio della domanda di iscrizione.

## N.B. La suddetta mail NON rappresenta l'esito positivo della domanda di iscrizione presentata.

SI PRECISA CHE, in caso di più figli da iscrivere al servizio, dovrà essere presentata una domanda per ciascun bambino, indicando se trattasi di secondo figlio.

Il soggetto richiedente corrisponde al pagante. In questa fase il richiedente sarà il soggetto che effettua l'accesso attraverso SPID/CIE e non può essere modificato.

Una volta avviato l'anno scolastico, terminata la fase di iscrizione, ove ritenuto necessario potrà essere richiesta la modifica del soggetto pagante.

La modalità di pagamento per il servizio TRASPORTO SCOLASTICO avverrà tramite bollettazione unica, verrà inviato all'indirizzo email dichiarato nel modello di iscrizione al servizio l'avviso di pagamento PagoPA. La bolletta è da saldare ENTRO IL TERMINE DELLE ISCRIZIONI.